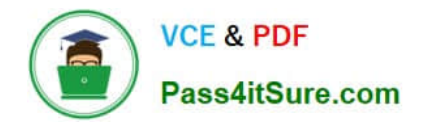

77-420<sup>Q&As</sup>

Excel 2013

# Pass Microsoft 77-420 Exam with 100% Guarantee

Free Download Real Questions & Answers **PDF** and **VCE** file from:

https://www.pass4itsure.com/77-420.html

100% Passing Guarantee 100% Money Back Assurance

Following Questions and Answers are all new published by Microsoft Official Exam Center

Instant Download After Purchase

100% Money Back Guarantee

- 😳 365 Days Free Update
- 800,000+ Satisfied Customers

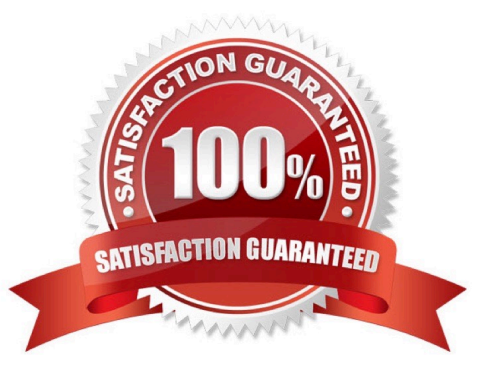

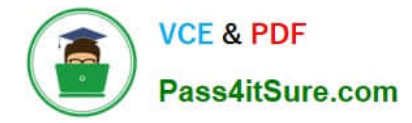

#### **QUESTION 1**

Insert data from a text file.

Cell A1.

File source Autumn.txt

Tab-delimited

Correct Answer: Use the following steps to complete this task in explanation:

Step 1:Click cell A1.

Step 2:Click the Data tab, and click the From Text button.

| XI             | 5           | • ?                    | - <del>-</del>                               |                         |                  |             | -                          |
|----------------|-------------|------------------------|----------------------------------------------|-------------------------|------------------|-------------|----------------------------|
| FILE           | H           | OME                    | INSERT                                       | PAGE LAYOU              | t fo             | RMULAS      | DATA                       |
| From<br>Access | From<br>Web | From<br>Text<br>Get Ex | From Other<br>Sources +<br>ternal Data       | Existing<br>Connections | Refresh<br>All + | Connections | tions A↓<br>es Z↓<br>cs A↓ |
| A1             |             | Get D                  | D <mark>ata From Te</mark><br>rt data from a | ext<br>a text file.     |                  |             |                            |
| -4             | Α           | в                      | C.                                           | U                       | E                | F           | G                          |
| 1              |             |                        |                                              |                         |                  | <u>(</u>    |                            |
| 2              | 9           |                        |                                              |                         |                  |             |                            |
| 3              |             |                        |                                              |                         |                  |             |                            |

The Text Import Wizard starts.

Step 3:Make sure Delimited is select, and click Next.

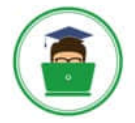

| The Text Wizard has determined that your data is Delimited.<br>If this is correct, choose Next, or choose the data type that best describes your data<br>Original data type<br>Choose the file type that best describes your data:<br>Delimited<br>Choracters such as commas or tabs separate each field.<br>Tixed width - Fields are aligned in columns with spaces between each field.<br>Start import at row: 1 File origin: 437 : OEM United States<br>My data has headers.<br>Preview of file D:\Alj\Autumn.txt.<br>BoJoeMaryLisa<br>A<br>A<br>A<br>A<br>A<br>A<br>A<br>A<br>A<br>A<br>A<br>A<br>A                                                                                                    | ext Import Wizard -                                             | Step 1 of 3                  | -                 |                                           |                  |            | 8 X      |
|----------------------------------------------------------------------------------------------------|-----------------------------------------------------------------|------------------------------|-------------------|-------------------------------------------|------------------|------------|----------|
| If this is correct, choose Next, or choose the data type that best describes your data<br>Original data type<br>Choose the file type that best describes your data:<br>Original data type<br>Choose the file type that best describes your data:<br>Original data type<br>- Characters such as commas or tabs separate each field.<br>Fixed width - Fields are aligned in columns with spaces between each field.<br>Start import at row: 1 File origin: 437 : OEM United States<br>My data has headers.<br>Preview of file D:\Alj\Autumn.txt.<br><u>1</u> BoJoeMaryLisa<br><u>2</u><br><u>4</u><br><u>4</u><br><u>5</u><br><del>1</del><br><del>1</del><br><b>1</b> | The Text Wizard has o                                           | determined tha               | it your data is D | elimited.                                 |                  |            |          |
| Original data type Choose the file type that best describes your data:  Delimited Characters such as commas or tabs separate each field.  Fixed width Fields are aligned in columns with spaces between each field.  Start import at row:  My data has headers.  Preview of file D:\Alj\Autumn.txt.  BoJoeMaryLisa  A A A A A A A A A A A A A A A A A A                                                                                                    | If this is correct, choo                                        | ose Next, or che             | oose the data ty  | pe that be                                | st describes you | ır data    |          |
| Choose the file type that best describes your data:<br>Oelimited - Characters such as commas or tabs separate each field.<br>Fixed width - Fields are aligned in columns with spaces between each field.<br>Start import at row: 1 File origin: 437 : OEM United States<br>My data has headers.<br>Preview of file D:\Alj\Autumn.txt.<br>BoJoeMaryLisa                                                                                                    | Original data type                                              |                              |                   |                                           |                  |            |          |
| <ul> <li>Fixed width - Fields are aligned in columns with spaces between each field.</li> <li>Start import at row: 1 File origin: 437 : OEM United States</li> <li>My data has headers.</li> <li>Preview of file D:\Alj\Autumn.txt.</li> <li>BoJoeMaryLisa</li> <li>a</li> <li>b</li> </ul>                                                                                                    | Choose the file type                                            | e that best des              | cribes your data  | a:<br>ortaboor                            | narate each fiel | d          |          |
| Start import at <u>r</u> ow: 1 File <u>o</u> rigin: 437 : OEM United States                                                                                                    | Eixed width                                                     | - Fields are a               | lianed in colum   | ns with sn                                | aces between e   | ach field. |          |
| Start import at row: 1 rile origin: 437 : OEM United States                                                                                                    | 0.1111                                                          |                              |                   |                                           |                  |            |          |
| My data has headers.  Preview of file D:\Alj\Autumn.txt.   BoJoeMaryLisa  A  A  A  A  A  A  A  A  A  A  A  A  A                                                                                                    | Start import at row:                                            | 1                            | File origin:      | 437 : 0                                   | M United State   | s          | -        |
| My data has headers.  Preview of file D:\Alj\Autumn.txt.   BoJoeMaryLisa  4                                                                                                    |                                                                 | 1                            |                   | 1000 A.A.A.A.A.A.A.A.A.A.A.A.A.A.A.A.A.A. |                  | 20         |          |
| 3<br>4<br>5<br>4                                                                                                    | My data has head<br>Preview of file D:\A<br>1 BoJoeMaryLis<br>2 | iers.<br>Ij\Autumn.txt.<br>a |                   |                                           |                  |            | <b>^</b> |
| 5<br>{                                                                                                    | 3 4                                                             |                              |                   |                                           |                  |            |          |
| 4                                                                                                    | 5                                                               |                              |                   |                                           |                  |            | -        |
|                                                                                                    | *                                                               |                              |                   |                                           |                  |            | ۲        |
| Cancel S Back Next > Finish                                                                                                    |                                                                 |                              |                   | ancel                                     | < Back           | Next >     | Finish   |

Step 4:Make sure Delimiters: Tab is selected. Then click Next.

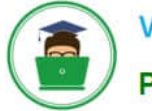

| ext Import Wizard -                                                                                                    | Step 2 of 3          |                      | -             |                          | -              |              | ? X            |
|----------------------------------------------------------------------------------------------------|----------------------|----------------------|---------------|--------------------------|----------------|--------------|----------------|
| This screen lets you s<br>preview below.<br>Delimiters<br>Tab<br>Semicolon<br>Comma<br>Space<br>Other:<br>Data preview | et the delimiters yo | our data<br>utive de | a contains. 1 | /ou can see h<br>ne<br>▼ | ow your text i | s affected i | n the          |
| Bo Joe Mary                                                                                                    | Lisa                 |                      |               |                          |                |              |                |
| 4                                                                                                    |                      | ~                    |               |                          |                |              | •              |
|                                                                                                    |                      | L                    | Cancel        | < <u>B</u> ac            | ( <u>N</u> e)  | d >          | <u>F</u> inish |

Step 5: Finish the wizard by click the Finish Button. Step 6: Confirm with OK in the Import Data dialog box.

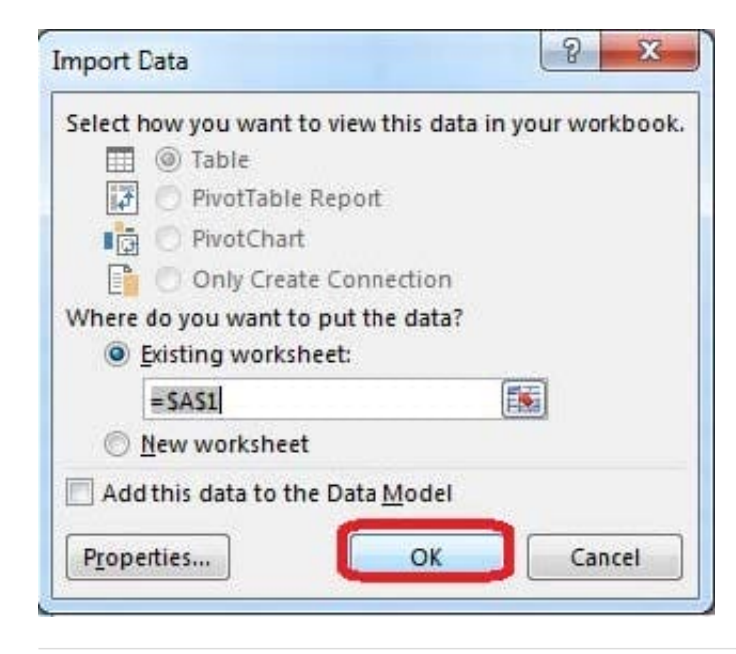

#### **QUESTION 2**

Modify the document property.

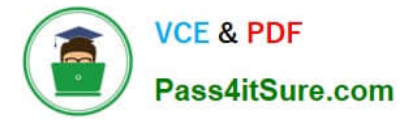

MathTracker.xlsx

Subject "Homework"

Correct Answer: Use the following steps to complete this task in explanation:

Step 1:Click the File menu.

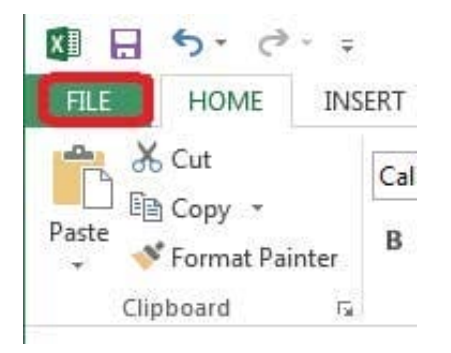

# Step 2:Select Info (if necessary) and click Show All Properties,

| ¢                        |                         |                                                                                                    | Book1 - | Excel                                                                       |                                                             |
|--------------------------|-------------------------|----------------------------------------------------------------------------------------------------|---------|-----------------------------------------------------------------------------|-------------------------------------------------------------|
| Info                     | Info                    |                                                                                                    |         |                                                                             |                                                             |
| New<br>Open              | Book1                   |                                                                                                    |         |                                                                             |                                                             |
| Save<br>Save As<br>Print | Protect<br>Workbook *   | Protect Workbook<br>Control what types of changes people can make to this workbook.                                                                                                    |         | Properties *<br>Size<br>Title<br>Tags<br>Categories                         | <b>11.4KB</b><br>Add a title<br>Add a tag<br>Add a category |
| Share<br>Export<br>Close | Check for<br>Issues -   | Inspect Workbook<br>Before publishing this file, be aware that it contains:<br>Document properties, author's name and absolute path<br>Hidden rows<br>Active Filters<br>Content that people with disabilities are unable to read |         | Related Dates<br>Last Modified<br>Created<br>Last Printed<br>Related People | Today, 9:20 PM<br>Yesterday, 7:08 PM                        |
| Account<br>Options       | Manage<br>Versions *    | Versions<br>Today, 9:20 PM (autosave)<br>Today, 9:08 PM (autosave)<br>Today, 8:50 PM (autosave)<br>Today, 8:38 PM (autosave)<br>Today, 6:44 PM (autosave)                                                                        |         | Author Last Modified By Related Docun Docun Docum                           | Add an author<br>Add an author<br>Admin<br>Admin<br>nents   |
|                          | Browser View<br>Options | Browser View Options<br>Pick what users can see when this workbook is viewed on the Web.                                                                                                    | C       | Show All Propertie                                                          |                                                             |

Step 3:In the Subject textbox type: HomeWork and click theReturn button.

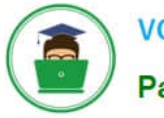

VCE & PDF Pass4itSure.com

| C       |                       |                                                                                                    | Book1 - Excel             |                                 |
|---------|-----------------------|----------------------------------------------------------------------------------------------------|---------------------------|---------------------------------|
| Info    | Info                  |                                                                                                    |                           |                                 |
| New     | Book1                 |                                                                                                    |                           |                                 |
| Open    | DOOKI                 |                                                                                                    |                           |                                 |
| Save    | Δ.                    | Protect Workbook                                                                                                    | Properties *              |                                 |
| Save As | Protect<br>Workbook ~ | Control what types of changes people can make to this workbook.                                                                                            | Size<br>Title             | 11.4KB<br>Add a ti:le           |
| Print   |                       |                                                                                                    | Tags<br>Comments          | Add a tag<br>Add comments       |
| Share   |                       | Inspect Workbook                                                                                                    | Template<br>Status        | Add text                        |
| Export  | Check for<br>Issues * | Before publishing this file, be aware that it contains: Document properties, author's name and absolute path Dicture provides accurately and absolute path | Categories<br>Subject     | Add a category<br>HomeWork      |
| Close   | d. (a                 | <ul> <li>Findeen rows</li> <li>Active Filters</li> <li>Content that people with disabilities are unable to read</li> </ul>                                 | Hyperlink Base<br>Company | Aduitext<br>Specify the company |

# **QUESTION 3**

Modify the cell format to date.

Cell range C2:S2

Type: 14-Mar

Locale (location): English (United States)

Correct Answer: Use the following steps to complete this task in explanation:

Step 1: Open the correct worksheet(Section 3 Worksheet).

Step 2: Click in cell A2.

Step 3: Press down the Shift key and click in cell S2.

Step 4:On the Home tab, under Format, choose Format Cells.

| VCE & PDF<br>Pass4itSure.co                                                                                                    | https://www.pass4itsure.com/77-420.html<br>2024 Latest pass4itsure 77-420 PDF and VCE dumps Downloa<br>m |
|----------------------------------------------------------------------------------------------------|----------------------------------------------------------------------------------------------------|
| The provided HTML Sector Sector Sect | νrt δ<br>Iter                                                                                            |
| Cell Size                                                                                                    |                                                                                                    |
| C Row <u>H</u> eight<br><u>A</u> utoFit Row Height                                                                                                    |                                                                                                    |
| Column <u>W</u> idth<br>AutoF <u>i</u> t Column Width                                                                                                    |                                                                                                    |
| Default Width                                                                                                    |                                                                                                    |
| Visibility                                                                                                    |                                                                                                    |
| Hide & <u>U</u> nhide                                                                                                    | •                                                                                                    |
| Organize Sheets                                                                                                    |                                                                                                    |
| Rename Sheet                                                                                                    |                                                                                                    |
| Move or Copy Sheet                                                                                                    |                                                                                                    |
| <u>T</u> ab Color                                                                                                    | •                                                                                                    |
| Protection                                                                                                    |                                                                                                    |
| Protect Sheet                                                                                                    |                                                                                                    |
| Lock Cell                                                                                                    |                                                                                                    |
| 👍 Format C <u>e</u> lls                                                                                                    |                                                                                                    |

Step 5: In the Format Cells dialog box, choose Date, 14-Mar, and Locale (location): English (United States). Click OK.

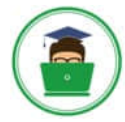

| Number                                                          | Alignment                                           | Font                                                                                        | Border                                        | Fill                                  | Protection                                                    |                                                      |                                   |  |
|-----------------------------------------------------------------|-----------------------------------------------------|---------------------------------------------------------------------------------------------|-----------------------------------------------|---------------------------------------|---------------------------------------------------------------|------------------------------------------------------|-----------------------------------|--|
| Category:                                                       |                                                     |                                                                                             |                                               |                                       |                                                               |                                                      |                                   |  |
| General<br>Number<br>Currency                                   |                                                     | Sample<br>Del                                                                               |                                               |                                       |                                                               |                                                      |                                   |  |
| Accounti                                                        | ng                                                  | Type:                                                                                       |                                               |                                       |                                                               |                                                      |                                   |  |
| Time<br>Percentage<br>Fraction<br>Scientific<br>Text<br>Special |                                                     | *3/14/2012<br>*Wednesday, March 14, 2012<br>3/14<br>3/14/12<br>03/14/12<br>14-Mar<br>14-Mar |                                               |                                       |                                                               |                                                      |                                   |  |
| Custom                                                          |                                                     | Locale (                                                                                    | ocation                                       |                                       |                                                               |                                                      | 0.7                               |  |
|                                                                 |                                                     | English                                                                                     | (United Sta                                   | ates)                                 |                                                               |                                                      | -                                 |  |
|                                                                 | -                                                   |                                                                                             |                                               |                                       |                                                               |                                                      |                                   |  |
| Date form<br>an asteris<br>operating                            | ats display da<br>k (*) respond t<br>) system. Form | te and tim<br>o change<br>ats withou                                                        | e serial nun<br>s in regiona<br>it an asteris | nbers as c<br>I date and<br>k are not | late values. Date<br>I time settings tha<br>affected by opera | formats that b<br>at are specified<br>ting system se | egin with<br>I for the<br>ttings. |  |

#### **QUESTION 4**

Apply a style to the chart.

Chart.

Chart Styles Style 7

Correct Answer: Use the following steps to complete this task in explanation:

Step 1:Click on the chart.

Step 2:On the Design tab, in the Chart Styles group, click theStyle 7chart style.

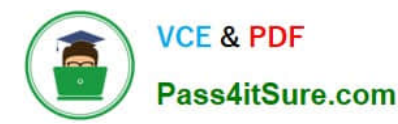

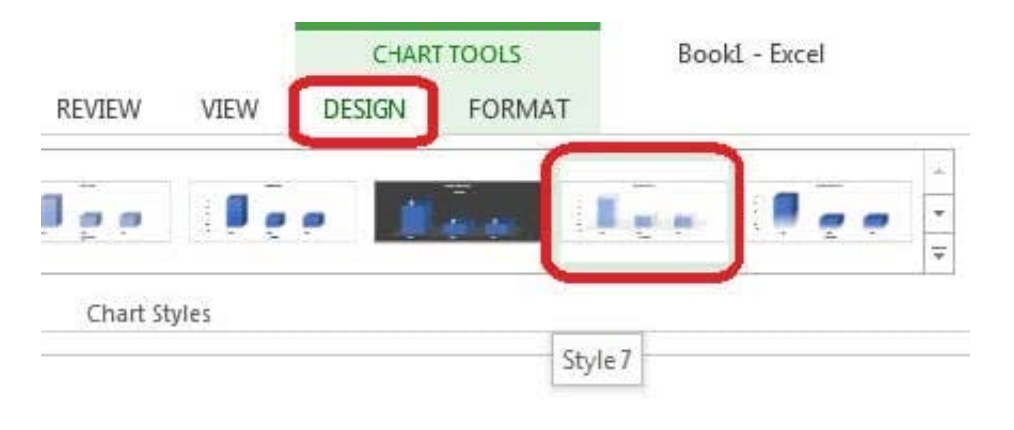

# **QUESTION 5**

Formula. Insert text using a formula Cell K2 Use Function CONCATENATE Text1 : "Students with no " Text 2: header of column F Absolute Reference

Correct Answer: Use the following steps to complete this task in explanation:

Step 1:Click K2andClick on the insert function button.

Step 2:Select Category: Text, the CONCATENATE function, and click OK.

| nsert Function                                                                | <u> 8 x</u> |
|-------------------------------------------------------------------------------|-------------|
| Search for a function:                                                        |             |
| lype a brief description of what you want to do and then click Go             | <u>G</u> o  |
| Or select a <u>c</u> ategory: Text                                            |             |
| Select a functio <u>n</u> :                                                   |             |
| BAHTTEXT<br>CHAR<br>CLEAN<br>CODE                                             | ·           |
| DOLLAR<br>EXACT                                                               | *           |
| CONCATENATE(text1,text2,)<br>Joins several text strings into one text string. |             |
| Help on this function                                                         | Cancel      |

Step 3:In the Function Arguments dialog box in the Text1 box type: Students with no , and then click the Text2 reference button, and click on the header of column F in the worksheet, press the enter Key

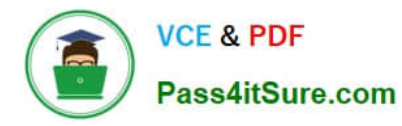

| CONCATENATE<br>Text1     | tudents with no E =                                                                                                    |
|--------------------------|----------------------------------------------------------------------------------------------------|
| Joins several text strin | =<br>gs into one text string.                                                                                                    |
|                          | Text1: text1,text2, are 1 to 255 text strings to be joined into a single text<br>string and can be text strings, numbers, or single-cell references. |
| Formula result =         |                                                                                                    |
| Help on this function    | OK Cancel                                                                                                    |

Step 4:Press the OK button in the Function Arguments dialog box.

Latest 77-420 Dumps

77-420 Practice Test

77-420 Braindumps